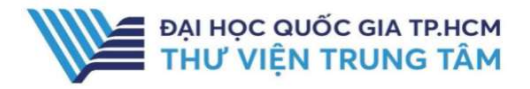

# SPRINGER NATURE

### **GIỚI THIỆU CSDL**

Tạp chí khoa học được trích dẫn nhiều trên thế giới về các lĩnh vực khoa học, công nghệ của Nhà xuất bản SpringerNature.

### PHẠM VI TRUY CẬP

Từ năm 2013 đến nay

### HƯỚNG DẪN ĐĂNG NHẬP

B1: Truy cập: <u>http://www.vnulib.edu.vn/</u>
B2: Nhấn chọn "Cơ sở dữ liệu trực tuyến"
B3: Chọn CSDL Springer Link →
Nhấn "Đăng nhập"
B4: Nhập "Username" và "Password"

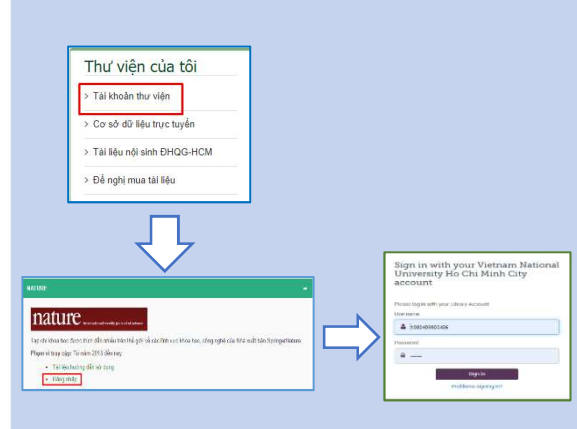

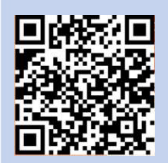

HÕ TRỢ E-mail: phucvu@vnuhcm.edu.vn Hotline/Zalo: 0396831160 Điện thoại: 028 37242181- 2935

## HƯỚNG DẪN SỬ DỤNG CSDL SPRINGER NATURE

### **Basic Search**

Tìm kiếm cơ bản: người dùng có thể tìm kiếm theo từ khóa, nhan đề bài báo, tạp chí, tác giả, chủ đề,...

Tại ô tìm kiếm, nhập từ khóa cần tìm → Nhấn Search.

| nature                                                              |                                                                                                    |                       |                   |                       | View all journals        | Search Q     | Login 🛞 |
|---------------------------------------------------------------------|----------------------------------------------------------------------------------------------------|-----------------------|-------------------|-----------------------|--------------------------|--------------|---------|
| Search articles by                                                  | subject, keyword or autho                                                                                       | or                    |                   |                       |                          |              |         |
| AIDS and Behavior                                                   | 2                                                                                                    | All journal           | s v Search        | 3                     |                          |              |         |
| Advanced search                                                     |                                                                                                    |                       |                   |                       |                          |              |         |
| Quick links<br>Explore articles by subject                          | Find a job Guide to authors                                                                                     | Editorial policies    |                   |                       |                          |              |         |
| nature portfolio                                                    | )                                                                                                    |                       |                   | v                     | iew all journals         | Search Q     | Login 🛞 |
| nature > search                                                     |                                                                                                    |                       |                   |                       |                          |              |         |
| Search                                                              |                                                                                                    |                       |                   |                       |                          |              |         |
| AIDS and Behavior                                                   |                                                                                                    | Search Q              | Advanced search   |                       |                          |              |         |
| Journal                                                             | Article type                                                                                                    | Subject               | ~                 | Date                  | <u>Clear all filters</u> |              |         |
| Showing 1–50 of 2477 results                                        |                                                                                                    |                       |                   |                       |                          | Sort by Rele | vance 🗸 |
| Research<br>Open Access<br>01 Apr 2011                              | Herd Immunity/H                                                                                                 | lerd Infection: Cultu | ıral Artifacts of | Marginalization and t | he Dynamics o            | ofAIDS       |         |
| P: 1                                                                | Rodrick Wallace                                                                                                 |                       |                   |                       |                          |              |         |
| Research<br>01 Jul 1999<br>Nature Medicine<br>Volume: 5, P: 817-822 | Interleukin-4 receptor-directed cytotoxin therapy of AIDS-associated Kaposi's sarcoma tumors in xenograft model |                       |                   |                       |                          |              |         |
|                                                                     | Syed R. Husain, Robert J. Kreitman Raj K. Puri                                                                  |                       |                   |                       |                          | 1=1          |         |

#### Giao diện kết quả tìm

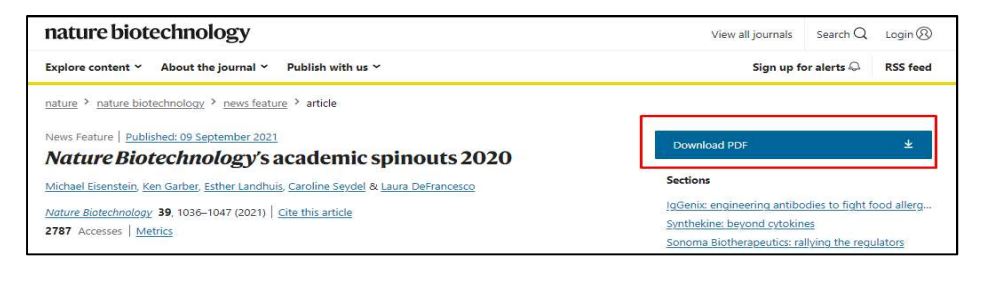

Chọn bài báo phù hợp – Chọn Download PDF để tải toàn văn.

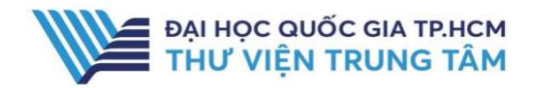

### HƯỚNG DẪN SỬ DỤNG CSDL SPRINGER NATURE

### **Avanced Search**

Tìm kiếm nâng cao: sử dụng các toán tử AND, OR, NOT và trường mở rộng về Nhan đề, tác giả, năm xuất bản để giới hạn kết quả tìm kiếm.

| nature                                                                                        |                                                                      |                                                                                                    | View all jou                                                                                                    | rnals Search Q                                                                                      | Login 🛞 |  |  |  |
|-----------------------------------------------------------------------------------------------|----------------------------------------------------------------------|----------------------------------------------------------------------------------------------------|----------------------------------------------------------------------------------------------------|----------------------------------------------------------------------------------------------------|---------|--|--|--|
| Search articles by subject, keyword or author<br>AIDS and Behavior<br>Advanced search         | All journals 🗸                                                       | earch 3                                                                                                    |                                                                                                    |                                                                                                    |         |  |  |  |
| Quick links<br>Explore articles by subject Find a job Guide to authors Editorial poli         | cies                                                                 |                                                                                                    |                                                                                                    |                                                                                                    |         |  |  |  |
| Advanced search<br>Find articles                                                              | Search<br>Biotechnology                                              | OR Medicine                                                                                                    | Search Q Advanced search                                                                                                    |                                                                                                    |         |  |  |  |
| that contain these terms Biotechnology OR Mediand where the list of authors contains Kon Game | Journal                                                              | Article type                                                                                                    | Subject Date                                                                                                    | e<br>V <u>Cearal fi</u> t                                                                           | 85      |  |  |  |
| where the <b>title</b> contains<br>Nature Biotechnology's academic spinouts 2020              | Showing 1-4 of 4 re<br>Advanced filters:                             | Stouring 1-4 of 4 results Sort by Relevance Advances Filters Nature Biotechnology is academic spinoals 2020 Cear advanced Filters                                                            |                                                                                                    |                                                                                                    |         |  |  |  |
| Refine your results by<br>publication date<br>Year v to Year v<br>journal(s)                  | News<br>09 Sept 2021<br>Nature Biotechr<br>Volume: 39, P: 10         | Nature Biotechnolog<br>Nature Biotechnology service<br>delver pene-editig brenzy<br>56-1047 treatments or immunotherapy<br>report.                                                           | gy's academic spinouts 2020<br>survey high ghts unkersky startups that are, among of<br>nd tacking various metabolic conditions, immune depre<br>Michael Eisenstein, Ken Garber, Esther Landhuis, Caroli                            | her things, rethinking how to<br>Sets and cancer with microbiome<br>ne Seydel and Laura Defrancesco |         |  |  |  |
| Start typing the name of a journal  volume start page / article no.                           | Special Features<br>23 Apr 200<br>Nature Biotechn<br>Volume 38, P-54 | Michael Esenstein, Ken Garbe<br>Nature Biotechnolog<br>Our annue survey reprogram<br>of patieties, universalizing cell<br>protein-BNA interactions. More<br>Methodal Espectate: The Children | r Laura Defrancesco<br>gyf a cademic spinouts of 2019<br>tartupa taoing intractase unuaes with new recipie dee<br>therapier, importing across scienting, developing RIVA<br>nee Esentatein, Ken Gatery, Caroline Saydel and Laura D | ign, engineering a reliable source<br>exiting pattoms and targeting<br>efrancesco report.           |         |  |  |  |
| Search Q                                                                                      |                                                                      | wichael bisenstein, Ken Garbei                                                                                                    | r Laura Uerrancesco                                                                                                    |                                                                                                    |         |  |  |  |

Giao diện tìm kiếm

Kết quả tìm kiếm